# 4 CH Vehicle Mobile DVR

## User's Manual

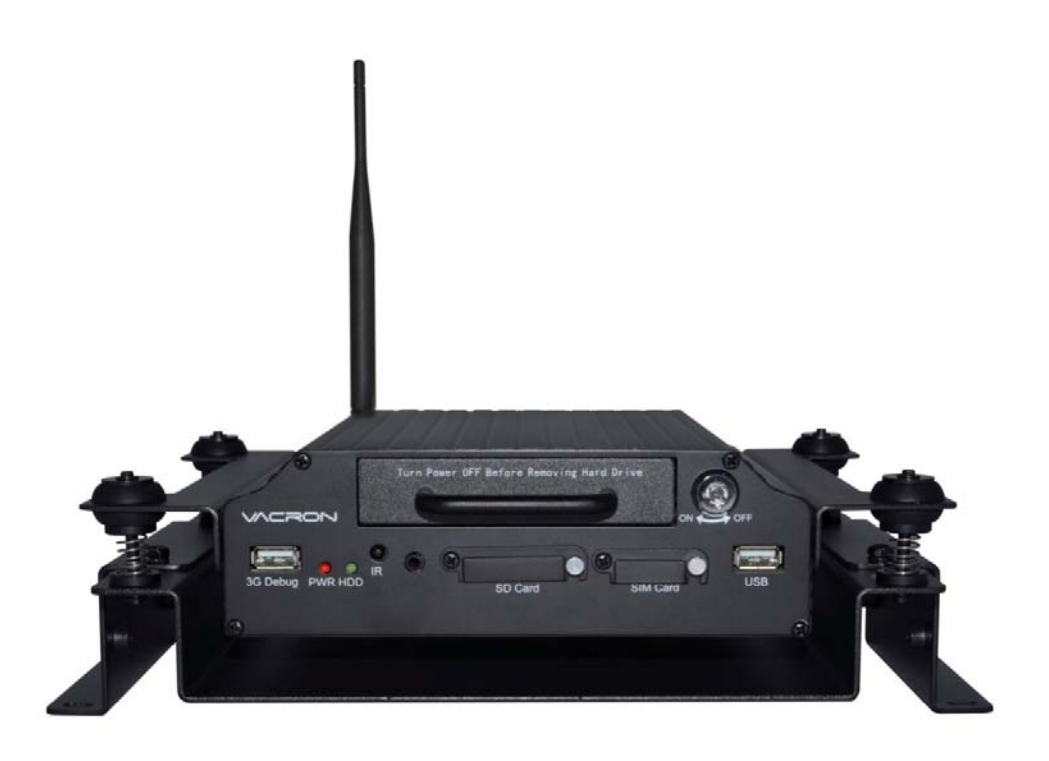

2015 MAY V1.1

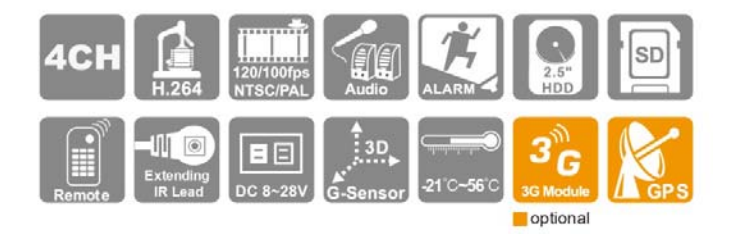

#### Dear Users,

Sincerely thanking you for choosing our products, for any product inquiry, please contact your local dealer for a prompt and precise service from the local dealer. We will continuously improving our product software or hardware design to satisfy your requirement. Before using this product, please read the following instruction carefully.

#### **System Installation Precautions**

- Please thoroughly understand the wiring layouts of your vehicle before commencing on installation.
- Please find a professional vehicle infotainment system installer for installation, the unit should be placed in a ventilated space inside the vehicle.
- Please choose a storage medium suitable for vehicle environment and / or recommended by manufacturer for the continuous re-writing of large volumes of data. Please purchase from a reputable dealer to ensure its quality.
- If you any enquiry or assistance, please contact your local dealer, or our distributor and authorized technician.

#### Mobile DVR System Usage Notifications

- Please do not drop any solid or liquid object onto and into the DVR unit.
- Please do not attempt to dismantle, repair or changing parts by yourself. Contact your local dealer or the manufacturer if you are experiencing any problem related to the product. We will help you with troubleshooting as soon as possible to avoid further inconvenience.
- Please remove battery from remote controller if the remote controller is not in use for an extended period of time, this is to avoid leakages from battery which might damage the remote.

- If any camera or alarm is installed outside of vehicle, please remember to ground the mobile DVR to main frame of the vehicle to avoid damages by lightning, surges or electrostatics.
- Mobile DVR system is capable of recording, live streaming and remote monitoring, live and remote functions need APN Service provided by ISP or telecommunication provider for free or at a cost. The free APN may drop connection sometimes, however, this does not usually happen on service fee based APN, please choose APN carefully while selecting internet services.

#### **Operating Environment**

- Please installed in an environment befitting the recommended operation environment, please avoid direct sun lit or in close proximity of heat sources.
- Please do not install the device in a damp environment.
- Please do not install the device in a smoky and dusty environment.
- Please avoid violent vibration or colliding force, do not drop the device from height.
- Please install the device in a ventilated environment, please do not block the onboard air passage or vent.
- Please operate the device at a range ( input/output power voltage and current) conforming to the our guideline or recommendation.
- This device is designed to be operated at an extended period of time. For safety reasons, please do not leave any flammable or explosive materials close to the device.

## Index

| A. | Features1                                   |
|----|---------------------------------------------|
| В. | Specification2                              |
| C. | Product Appearance                          |
| D. | 2.5" HDD Installations5                     |
| E. | Record and Stop Recording                   |
| F. | Remote Controller (RC or Remote hereafter)7 |
| G. | System UI and Operating Instruction9        |
|    | OSD (On Screen Display) Menu Operation10    |
|    | Main Menu and Encode Parameter Setting      |
| H. | Playback Mode18                             |
| I. | Playback Through PC Software20              |
| J. | Format / Restore Device                     |
|    | Format Storage Device                       |
|    | Restore Storage Device                      |
| L. | 3G Client Remote Monitroing                 |
| м  | Continuous Recording Capacity Evaluation    |

## A. Features

- 1. Video output for video playback on local device.
- 2. H.264 compression, D1 and CIF resolution choices.
- 3. Support 1 channel audio input.
- 4. User friendly operating and player software, easy to operate.
- 5. Reliable event log for quick search of events and recordings.
- 6. Complete build-in date & time, location log and speed information on display
- 7. Wide range voltage design for all kinds of vehicles, such as sedan or truck.
- 8. Auto recording when powered on for tampering prevention.
- 9. Removable HDD track compatible with HDD or SSD.
- 10. 4 sets of alarm I/O, build-in buzzer.
- 11. Support USB firmware upgrade.
- 12. Delayed record function, a short length recording after powering off.
- 13. G-sensor 
  GPS data 
  Support recording audio, video, G-sensor and GPS data at the same time.
- 14. Optional 3G module for real time monitoring, vehicle status, single & multiple unit voice broadcast.

## **B. Specification**

| Video Format        |              | NTSC / PAL                                                              |  |  |
|---------------------|--------------|-------------------------------------------------------------------------|--|--|
| Operating Sy        | vstem        | Embedded Linux                                                          |  |  |
| Video Input Channel |              | 4 channel input via BNC or harness connector                            |  |  |
| Camera Power Input  |              | 4 channel power 12V / 400mA                                             |  |  |
| Video Output        | t            | 1 channel output via BNC or harness connector                           |  |  |
| Audio Input         |              | 1 channel harness connector                                             |  |  |
| Audio Output        | t            | 1 channel RCA / harness connector output                                |  |  |
| Alarm Input         |              | 4 sets alarm in                                                         |  |  |
| Display Inter       | face         | Graphical User Interface                                                |  |  |
| Languages           |              | Multiple (English, Traditional Chinese, Simplified Chinese, expandable) |  |  |
| Becording Fr        | ama Data     | NTSC: Max. 120 fps @D1 / Max. 240 fps @CIF                              |  |  |
| Recording Fi        | ame Rale     | PAL: Max. 100 fps @D1 / Max. 200 fps @CIF                               |  |  |
| Display Mode        | е            | Full Screen, 4 Split, Auto-Switch                                       |  |  |
| Simplex             |              | Record / Playback / Backup                                              |  |  |
| Resolution          | Dianlas      | NTSC : 720 x 480                                                        |  |  |
| Display             |              | PAL : 720 x 576                                                         |  |  |
|                     | Deservices   | NTSC: 360x240@CIF / 720x480@D1                                          |  |  |
|                     | Recording    | PAL: 360x288@CIF / 720x576@D1                                           |  |  |
| Backup              |              | SD / USB                                                                |  |  |
| Search              | Mode         | Date / Time / Event Log                                                 |  |  |
|                     | Full Screen  | Yes                                                                     |  |  |
| LED Indicato        | r            | 3 LED (Recording 	 GPS 	 Power)                                         |  |  |
| Signal Loss I       | Notification | Yes                                                                     |  |  |
| Alarm Buzze         | r            | Yes                                                                     |  |  |
| GPS                 |              | Yes                                                                     |  |  |
| G-SENSOR            |              | Yes                                                                     |  |  |
| 3G                  |              | Yes                                                                     |  |  |
| IR                  |              | Yes                                                                     |  |  |
| Custom Man          | ter.         | Power on / off auto record (Delayed Record at 15/30/60/120              |  |  |
| System Monitor      |              | Minutes)                                                                |  |  |
| Power Suppl         | у            | (1) DC 8V~28V (2)ACC (for Delayed Record)                               |  |  |
| Dimension (r        | nm)          | 210x180x58 (WxDxH)                                                      |  |  |
| Operating Te        | mperature    | -21°C~56 °C                                                             |  |  |

## **C. Product Appearance**

#### Front Panel

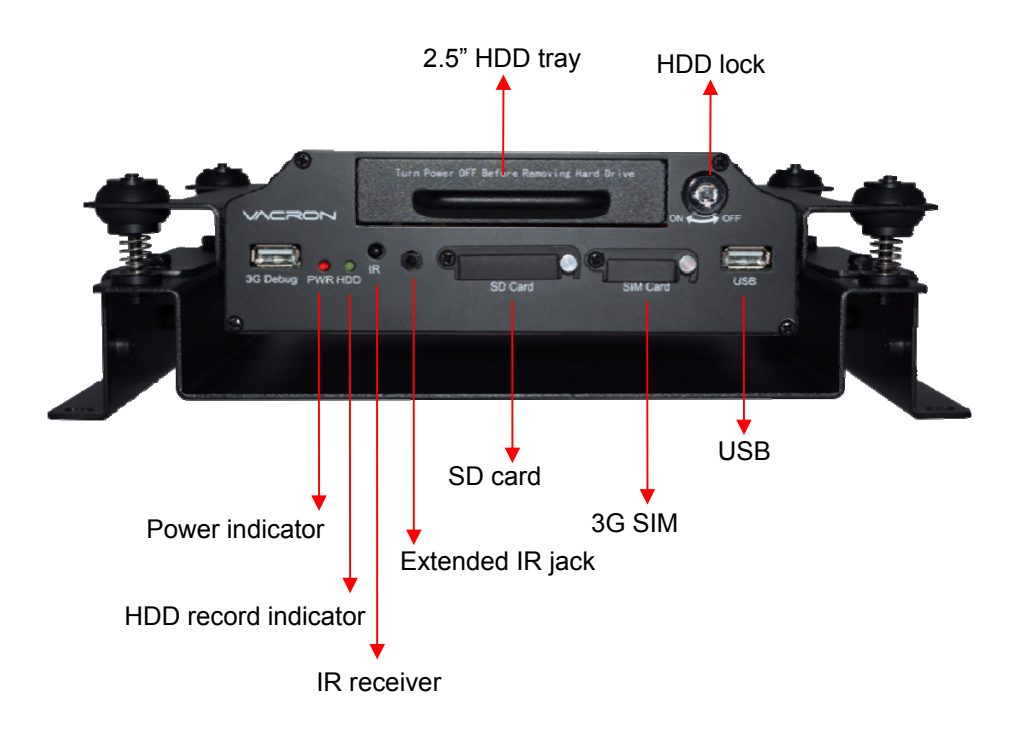

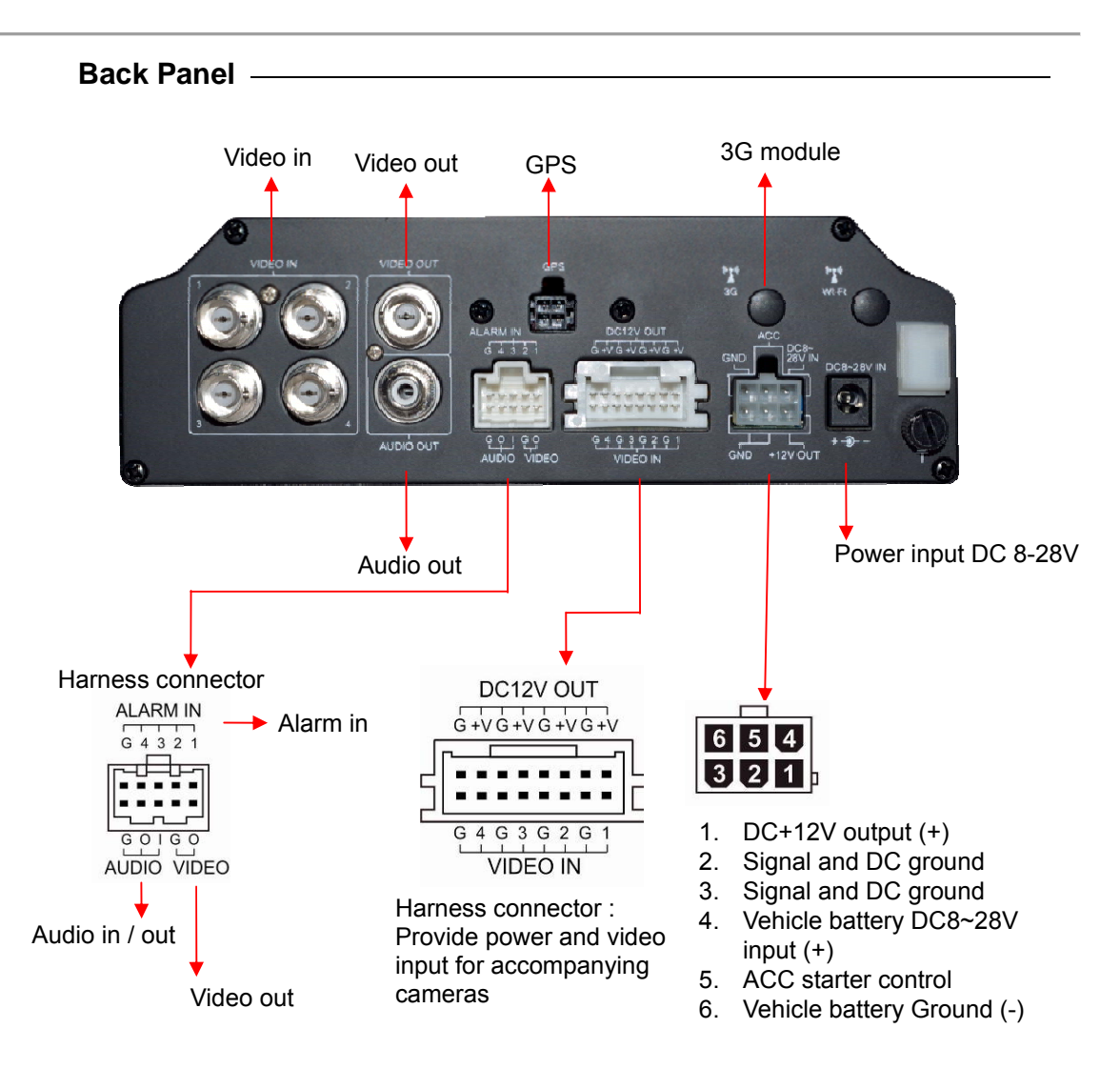

## D. 2.5" HDD Installations

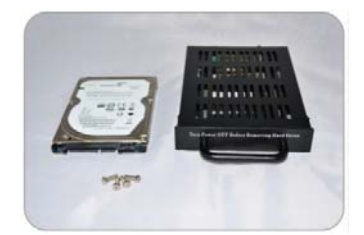

Mobile DVR Hard Disk tray, screws x4, 2.5" Hard Disk (Purchased Optionally)

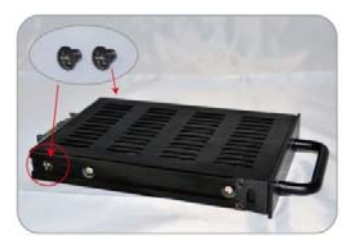

1. Remove the side screws of HDD tray.

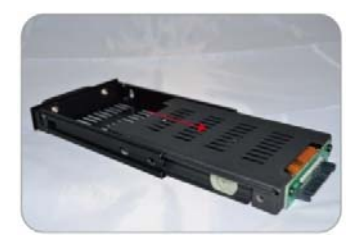

2. Push out the HDD tray parallel.

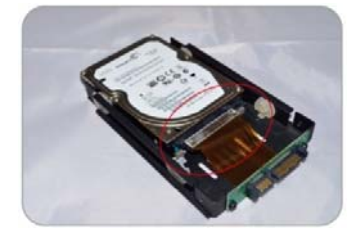

3. Connect HDD to SATA flat cable, align HDD with silicon buckle and slide in.

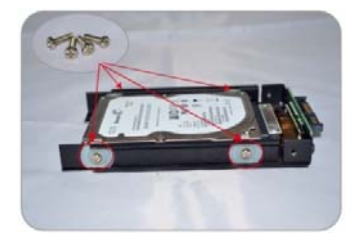

4. Fasten 4 screws to lock HDD in place.

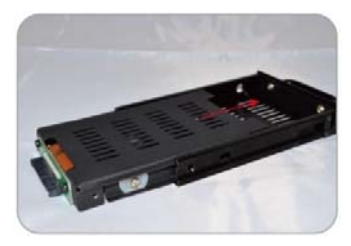

5. Gently slide the top lid back until it level with HDD tray.

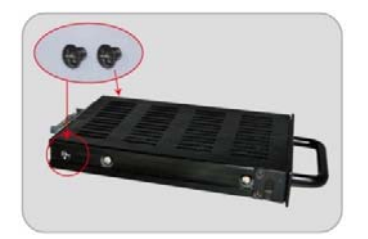

installation.

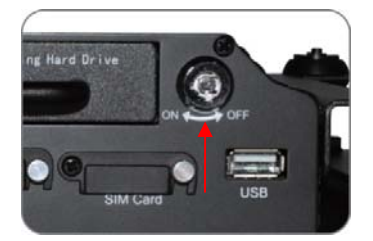

6. Fasten the side screws to complete HDD 7. Slide the HDD tray back on DVR and lock the HDD in place (turn to ON).

## E. Record and Stop Recording

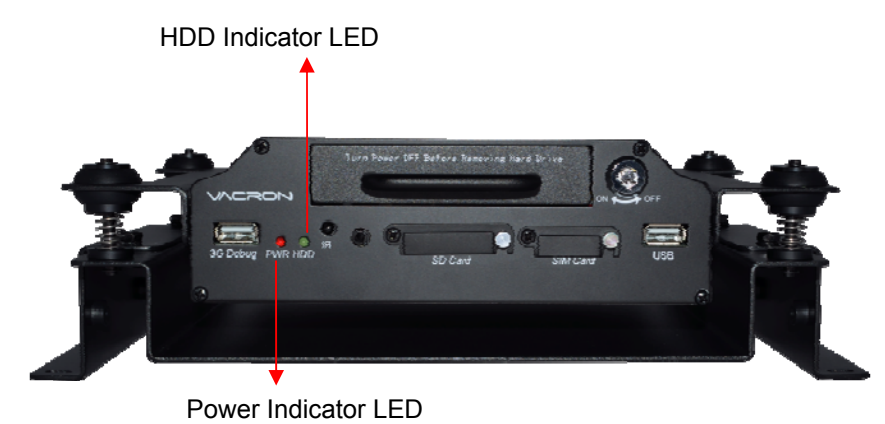

## 1. Power on / Record

Turn on the power and wait approximately 40 seconds for the device to boot up. HDD indicator starts blinking once the recording is in progress.

Light Indicator:

- Red light: constant red power on signify normal power supply, no light means no power or power off.
- Green light: Blinking green light signify normal recording, no light means the device is not currently recording.

Note: The device cannot record when device is playing back the recorded footage.

#### 2. Power off / Stop recording:

Powering off will stop the recording process, you can safely remove the HDD without affecting recorded footage.

## F. Remote Controller (RC or Remote hereafter)

Vehicle DVR can be operated through two methods: IR remote controller and PC software application.

◆ IR remote controller instruction

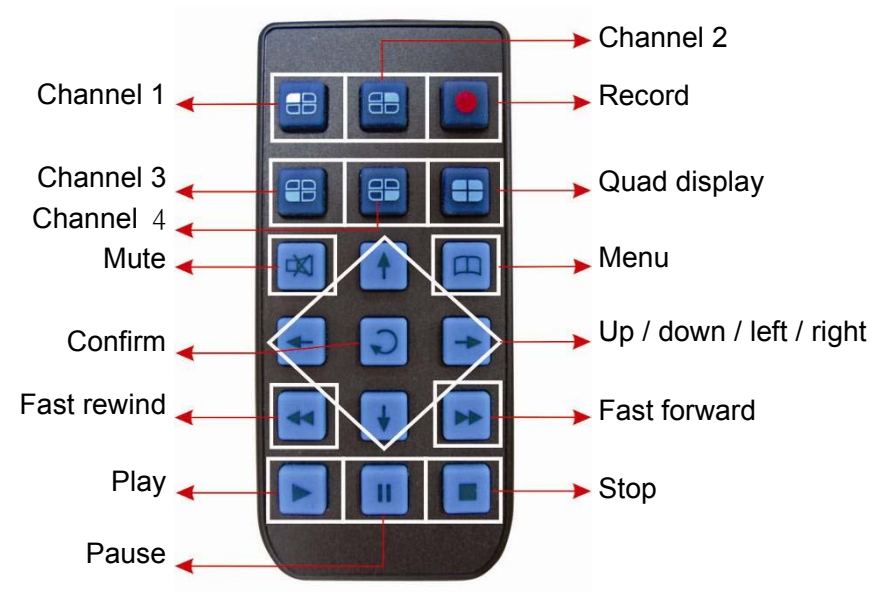

(4 channnel RC in above Example)

|     | Corresponding Functions |                                                                             |  |  |  |
|-----|-------------------------|-----------------------------------------------------------------------------|--|--|--|
| ↓ ↓ | Arrow Key               | Choose next or adjacent selection in menus.                                 |  |  |  |
|     | Menu                    | Open main menu or return to previous menu                                   |  |  |  |
|     | Confirm                 | Accessing channel view or save applied settings.                            |  |  |  |
|     | Channel 1 ~ 4           | Choose between 1 to 4 channel in single channel live view or playback       |  |  |  |
| =   | Quad Display            | Display 4 channel simultaneously in live view                               |  |  |  |
| ۰   | Record                  | Manually start recording when in live view or playback (will exit playback) |  |  |  |
| X   | Mute                    | Disable audio during playback                                               |  |  |  |
| Þ   | Play                    | Initiate playback function                                                  |  |  |  |

| ⊡ | Stop         | Stop playback and return to previous page |  |
|---|--------------|-------------------------------------------|--|
| • | Pause        | Pause the video during playback           |  |
| Ð | Fast Forward | Fast forward during playback              |  |
| Ŧ | Fast Rewind  | Fast rewind during playback               |  |

## G. System UI and Operating Instruction

Live Monitoring Display

| 2013/11/15 | 17:47:58 |   |        |
|------------|----------|---|--------|
|            |          |   |        |
|            | 1        | 2 |        |
|            | 3        | 4 |        |
|            |          |   |        |
|            |          |   |        |
|            |          |   | 0 km/h |

Live Monitoring – Quad Display

- (1) Screen Display:
  - Press channel 1 to 4 to display channel 1 to 4.
  - Press quad display to display 4 channels simultaneously.
  - Press menu to bring up menu for more option.
  - Press playback to playback recorded footage.
- (2) Icons:
  - Or Signifies recording in process.
  - Signifies successful GPS positioning.
  - **I**: Signifies microphone is enabled.
  - Signifies forced recording in process.
  - Signifies forced record in process due to G-sensor trigger.
  - Signifies 3G connection established.
  - 0 km/h: Signifies traveling speed, related settings can be set via computer. (Please refer to "storage device format setting")

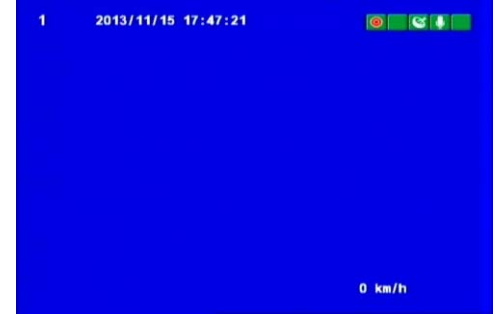

Live Monitoring – Single

## • OSD (On Screen Display) Menu Operation

(1) Menu:

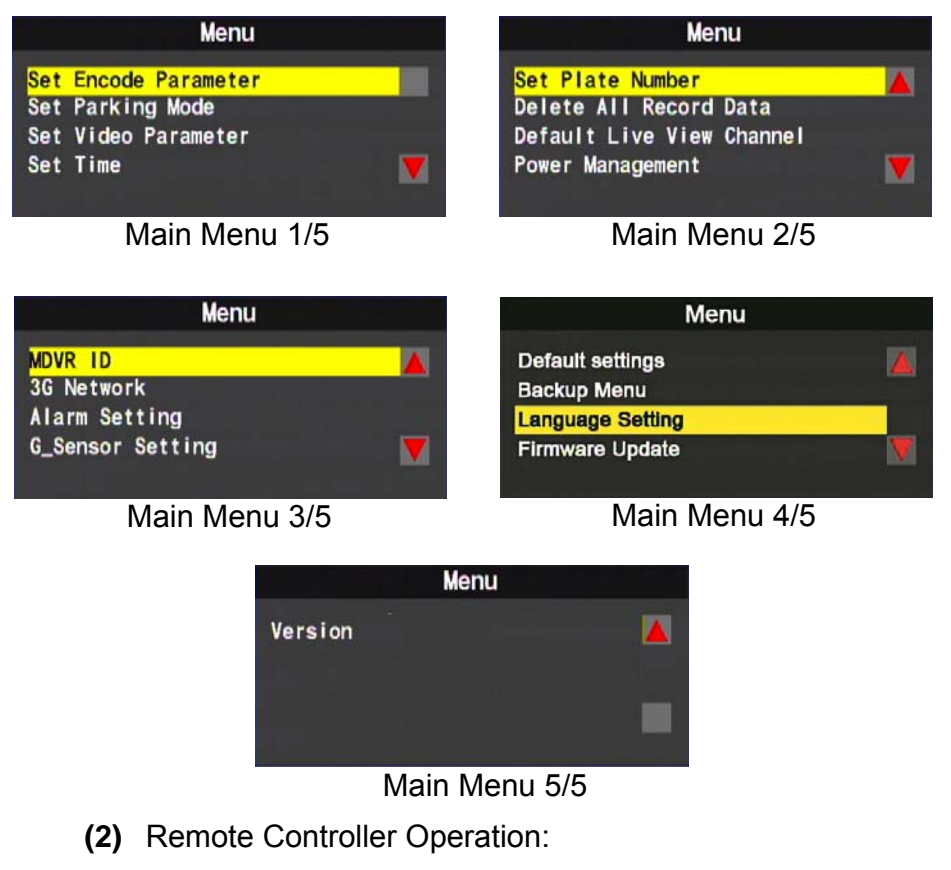

- During live view monitoring, press menu key on RC to bring up the main menu
- After accessing main menu, use directional keys to select any settings; once a setting is selected, please press confirmation to access any specific setting.
- Please press the Menu on remote control to exit the current settings and return to the main menu.

**%** The language selection is only available for none-3G models.

#### ◆ Main Menu and Encode Parameter Setting

#### (1) Encode Parameter

| Menu                                                                                     |             | Set Encode Parameter                               |                              |  |
|------------------------------------------------------------------------------------------|-------------|----------------------------------------------------|------------------------------|--|
| <mark>Set Encode Parameter</mark><br>Set Parking Mode<br>Set Video Parameter<br>Set Time |             | Encode Frame S<br>Encode Frame R<br>Encode Quality | lize:D1<br>kate:15<br>V:High |  |
| Recording parame                                                                         | ter Setting | 9                                                  |                              |  |
|                                                                                          | NTSC        | D1                                                 | 5-15 frames                  |  |
| Recording Frames                                                                         | NISC        | CIF                                                | 5-30 frames                  |  |
| (second)                                                                                 |             | D1                                                 | 5-15 frames                  |  |
|                                                                                          | FAL         | CIF                                                | 5-25 frames                  |  |
| Image Quality                                                                            | Normal      | Good                                               | Finest                       |  |

#### (2) Stationary Recording Setting

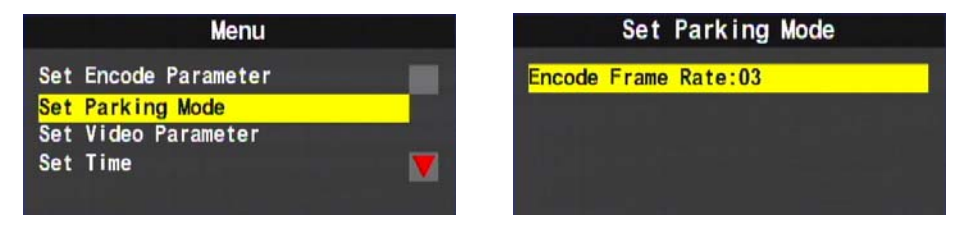

- The main function sets the number recording of frames after the vehicle engine powered off, this is to be used with Power Management.
- The recorded frame rate in stationary mode shall be no higher than normal recordings.
- Frame rate in normal recording circumstance is able to be set at 5, 10 15, 20, 25, 30 frames (the highest frame rate for D1 video is 15 frames, CIF is at 30 frames).

#### (3) Video Parameter

| Menu                                     | Set Video Parameter            |
|------------------------------------------|--------------------------------|
| Set Encode Parameter<br>Set Parking Mode | Ch1 Brightness<br>Ch1 Contrast |
| Set Video Parameter<br>Set Time          | Ch1 Hue                        |
|                                          |                                |

Selecting Channels: Press 
 Image: Only on the select of the select of the se

 Brightness/Contrast/Hue: press IDon RC to change to the gain setting, press Confirm to save the setting and exit.

#### (4) Time Setting

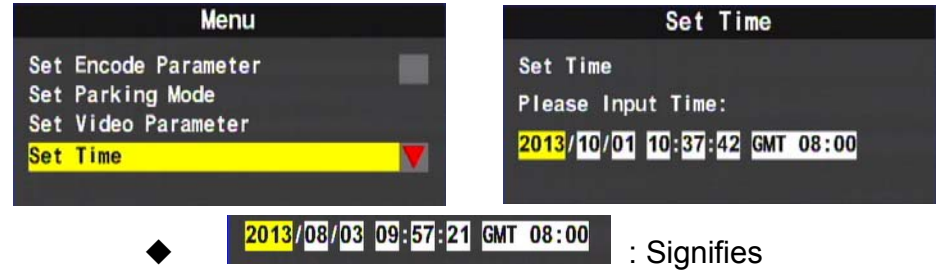

「YYYY/MM/DD/HH/MM/Sec/Time Zone」

- Whenever GPS signal is available, the device will use GPS signal to adjust time according to time zone automatically.
- Use left or right to select next digits, up / down to increase or decrease the number.

#### (5) Set Plate Number (Registration Plate)

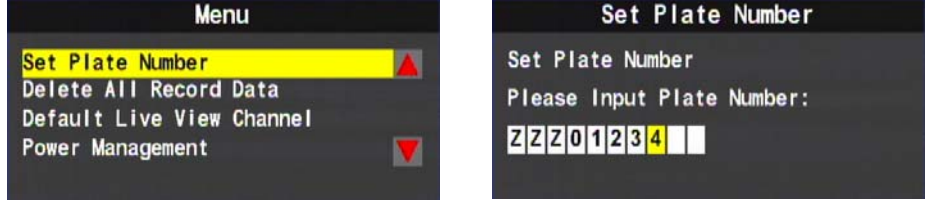

◆ Validate input characters and digits: A~Z and 0~9.

#### (6) Format HDD

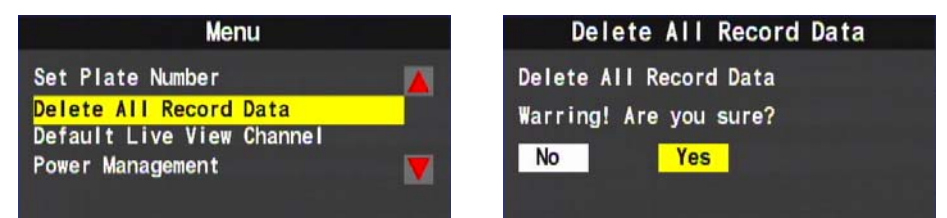

%Caution! All data will be deleted when you click "Yes".

### (7) Default Live View Channel Display

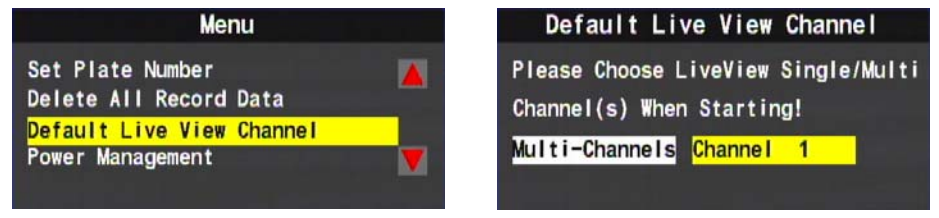

- Multiple Channels: Displaying live channels in Quad or checker grid.
- Channel 1 : Displaying channel 1 in live view.

#### (8) Power Management

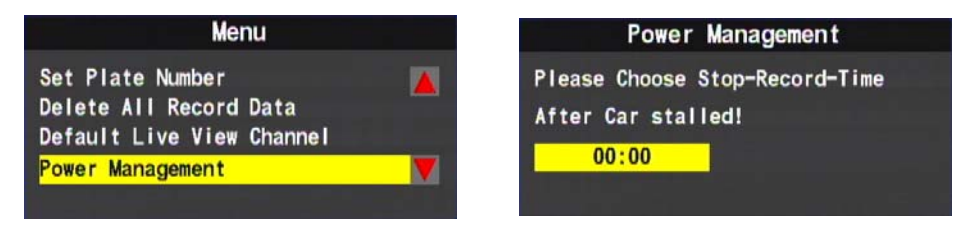

- This function sets extended record period after engine powered off.
- Recording Time Setting : It is set in 30 minutes interval, ranging from 00:00 to 24:00, the maximum is Never Switch Off. Please set it to never switch off for continuously recording after engine powered off.

#### (9) MDVR ID

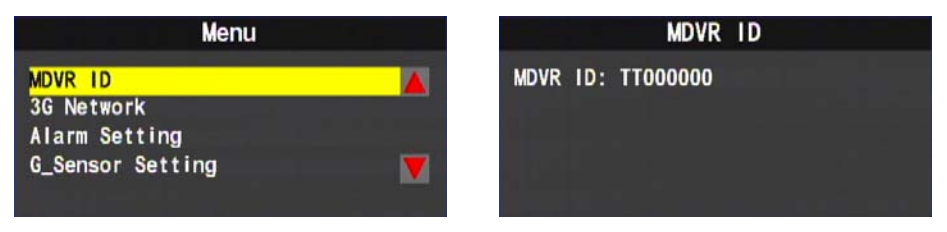

 Display MDVR ID, this is the unique serial code of each device, it is to be used with 3G Client software for remote monitoring.

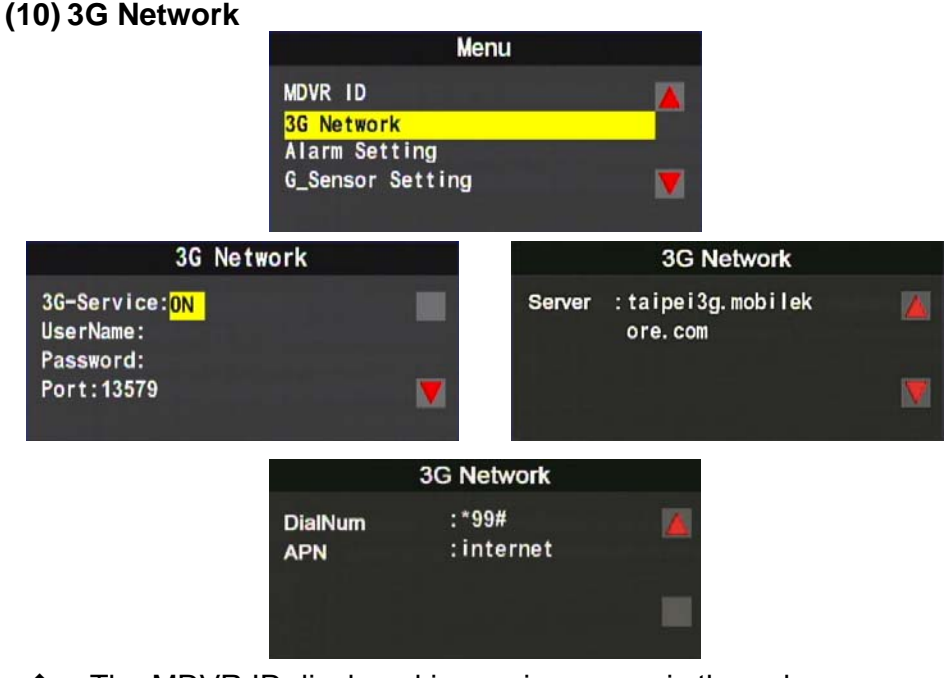

- The MDVR ID displayed in previous page is the only device S/N, and the default number to be used with 3G Client software.
- Use the left / right key on remote control to turn on / off the 3G network service.
- Please press Confirm on RC to save any modified setting.
- Please refer to 3G Network Setting for further setting information.

#### (11) Alarm Setting

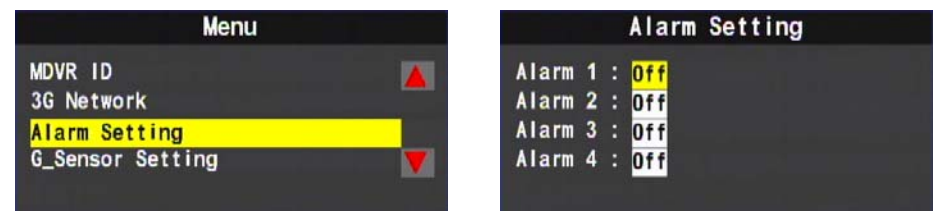

- Alarm Mode Setting : Each individual channel (1 to 8 depending on model) on / off, and server report.
- Alarm On CH1~ CH4(CH8): When an alarm is triggered, the corresponding channel will pop up in full display.
- Server Report: When an alarm is triggered, the device will notify 3GAppClient and logged as event in the event list.

## (12) G\_Sensor Setting

| Menu                  |   |
|-----------------------|---|
| MDVR ID<br>3G Network |   |
| G_Sensor Setting      | V |

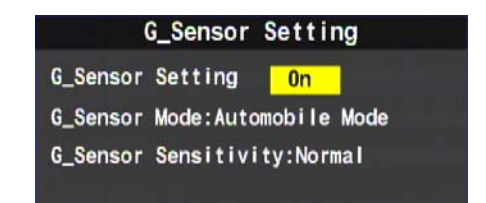

- G\_Sensor Setting : On, off.
- G\_Sensor Mode Selection : Sedan and Truck selections. This is to adjust G-Sensor sensitivity accordingly.
- G\_Sensor Sensitivity : Lowest, low, normal, high and highest. This further calibrates G-sensor sensitivity.

 $\bigstar$ Once enabled, this feature will force and save a record when the vehicle comes in contact or collide with other object or vehicle.

## (13) Default Settings

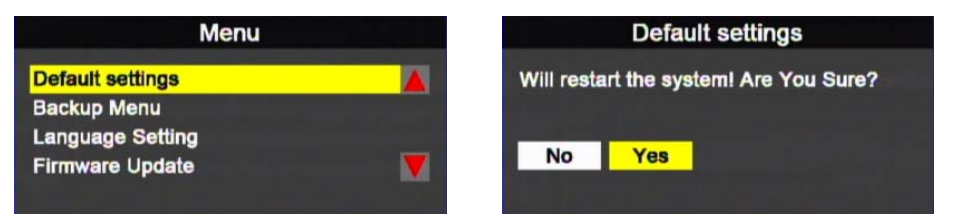

 The restore default setting with reboot, then wipe off all data and restore to factory default setting.

#### (14) Backup Menu

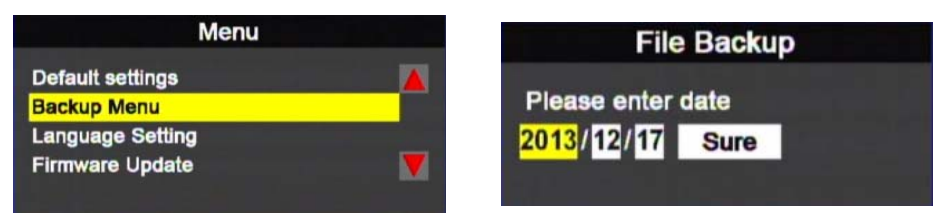

The user can choose to search or display all recorded footage for backup; once a file is selected, press Confirm to access backup selection in playback mode.

#### (15) Language Settings –Only for non 3G Device

| Menu                            |          | Lang      | uage Setting |
|---------------------------------|----------|-----------|--------------|
| Default settings<br>Backup Menu | <u> </u> | Language: | English      |
| Language Setting                |          |           |              |
| Firmware Update                 | V        |           |              |

Main Menu – Languages

Language Setting (in non-3G models)

 Languages : English / Traditional Chinese / Japanese / Korean / Russian / Spanish / German available

## (16) Firmware Upgrade

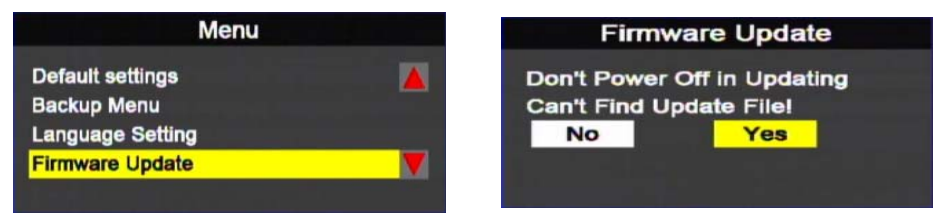

- To upgrade firmware, please save new firmware on to USB drive and upgrade via USB drive.
- Please do not power off the device during firmware upgrade, the device will reboot automatically after upgrade is complete.

### (17) Version (Firmware Version)

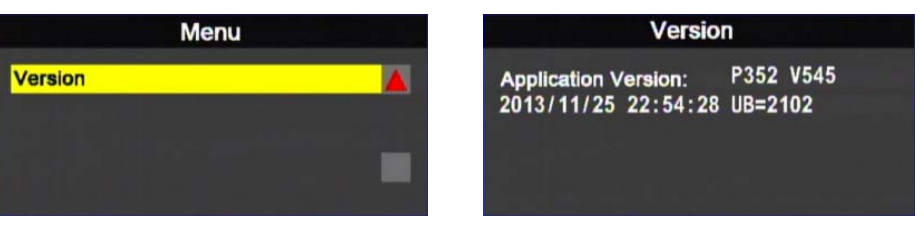

 Display firmware version and release date. Please check current firmware before upgrade.

### H. Playback Mode

At site playback and PC playback are available.

- At site playback
- (1) Press Play in live mode to enter playback mode.
- (2) Press Play to enter option

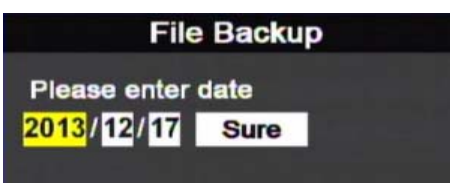

(3) Select the option and press enter to enter file list.

| Select Dec          | code Items  |            |
|---------------------|-------------|------------|
| Start Record Time   | End Record  | Time       |
| 2013/10/01 09:00:42 | 2013/10/01  | 09:01:35   |
| 2013/10/01 09:01:38 | 2013/10/01  | 09:01:52   |
| 2013/10/01 09:02:19 | 2013/10/01  | 09:07:41   |
| 2013/10/01 10:37:36 | 2013/10/01  | 10:38:43   |
| 2013/10/01 10:38:48 | 2013/10/01  | 10:41:17   |
| 2013/10/01 10:41:32 | 2013/10/01  | 10:41:37 👿 |
| Page 00001          | Total Pages | 00002      |

Signifies manually forced recording.

Signifies G-sensor forced recording.

- (4) Select a file and press Enter to start playback.
- Playback on Computer: Via connected storage device.
  - (1) Once the computer recognized a storage device has been connected, use CarBox software to read and play all stored files on storage device. Device

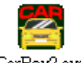

CarBox2.exe (software icon)

(2)

Choose "Playback" to bring up playback selection menu.

(3) Choose a device (Local Disk or Removable Storage) to display all recorded files. Choose a desired file to begin playback

| Playback | C Local Disk             | <b>v</b>     | C Removable Storage | ×           |
|----------|--------------------------|--------------|---------------------|-------------|
|          | Backup File              |              |                     |             |
|          | C: \BlackBox \2013-08-22 | -13-13-00.sd | Brow                | se          |
| ID       | RECORD TIME              | EVENT TYPE   | TIME END            | Total Times |
|          | 2013-08-13 17:34:04      | Record Start | 2013-08-13 17:50:34 | 00:16:30    |

Playback Selection Menu

(Note : If you experience difficulty reading the files on Windows 7 or 8 computer, please right click on CarBox software icon and choose to run it as Administrator)

## I. Playback Through PC Software

Executing CarBox2.exe software, the interface is as below ★Note: Require DirectX 9.0 or above

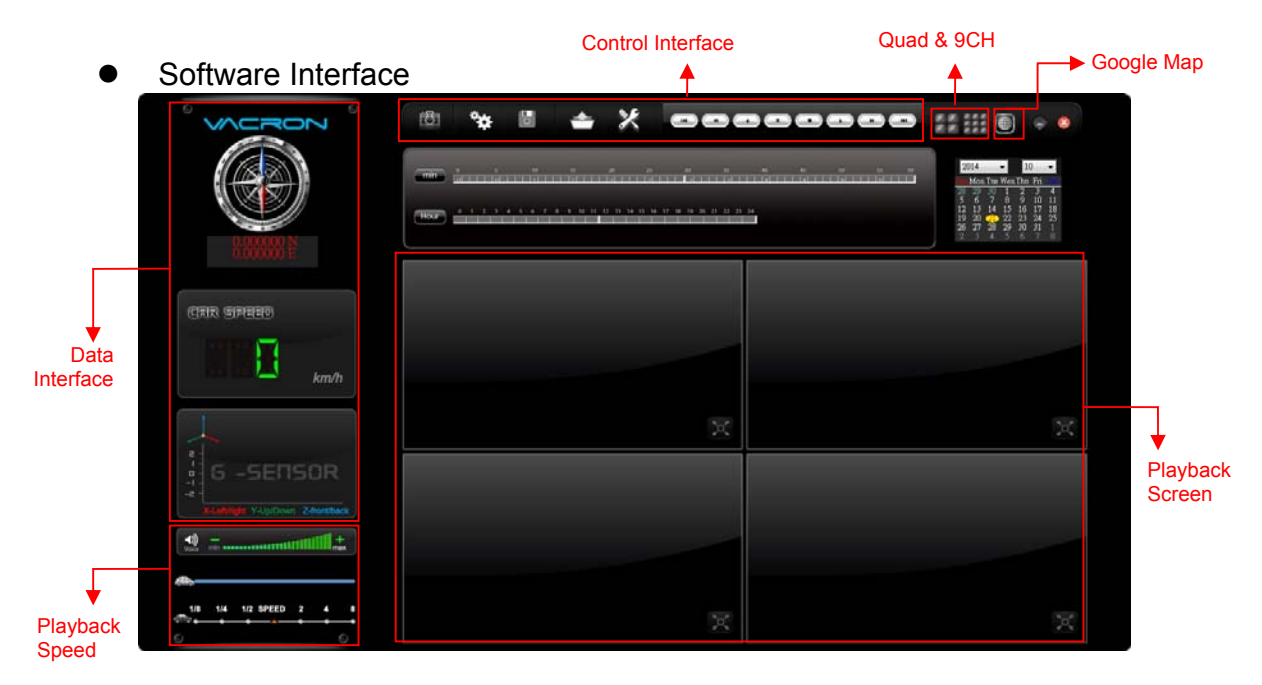

#### GPS Coordinate, Speed and Google Map (select models with 3G modules)

(1). Control Interface

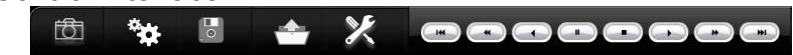

| 1 |   | Previous File |
|---|---|---------------|
| 2 | ł | Fast Rewind   |
| 3 | ſ | Rewind        |
| 4 | 6 | Pause         |
| 5 |   | Stop          |
| 6 | 8 | Play          |

| 7  |    | Fast Forward                                                                |
|----|----|-----------------------------------------------------------------------------|
| 8  | Ŧ  | Next File                                                                   |
| 9  |    | Disk backup, choose the desired backup path                                 |
| 10 | \$ | Setup, setups related to MDVR                                               |
| 11 |    | Google Map, display map location corresponding to footage                   |
| 12 |    | Open document folder and choose desired document                            |
| 13 | ð  | Snapshot                                                                    |
| 14 | ×  | Configuration, Language setting and disk format selection can be found here |

(2). Snapshot

**Snapshot** : Record the current frame as a picture in bmp file format. The file is automatically saved in Snapshot folder under CarBox software.

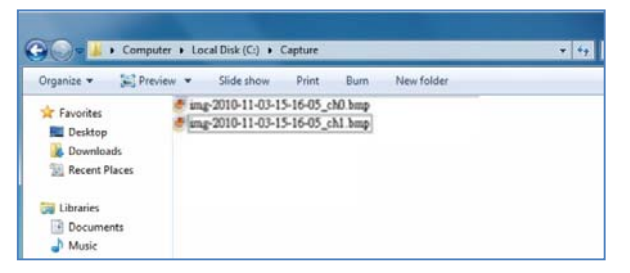

(3). Configuration

# Storage Device Formatting

Before using the storage device on MDVR, please connect it to computer and configure the storage device via CarBox software to setup the recording format, speed, time & date and etc.

Once completed, please proceed to install the storage device onto MDVR.

Note : A SATA to USB converter cable can be used for easy access the storage device (HDD) on computer

| 📇 Configuration    |                                                                                                    |                                                                                                    | ×                                                                                                    |
|--------------------|----------------------------------------------------------------------------------------------------|----------------------------------------------------------------------------------------------------|----------------------------------------------------------------------------------------------------|
|                    | Video Quality<br>High Video Frame Rate<br>Front 15 Video Format<br>D1 Video Format<br>Car Information<br>UIMode<br>1440*800 V | Password         User1         UserName         Password         User2         UserName         Password         Time Zone         +08:00 CST China Standard Time         Time Setting         2014-04-24 10:44:41         V         Copy Me To Storage Card         Copy         OK       Cancel | Unit Of Speed<br>() Km/h () Mile/h () Knot<br>G-sensor Sensitivity<br>(ar ) Normal ()<br>Parking Mode<br>(0:00 )<br>Parking FrameRate<br>3 ) |
| Video<br>Quality   | Video Quality<br>High<br>High<br>Normal<br>Low                                                                                | Recording                                                                                                    | quality in High /<br>w                                                                                                    |
| Video Fram<br>Rate | e Video Frame                                                                                                    | Rate Set record<br>second<br>D1 resolut<br>CIF resolut<br>ranging be                                                                                                    | tion : 5~10 frames<br>tion : 5~10 frames<br>tion frame rate:<br>etween 5~30 frames                                                           |

|                        | 15              | ranging between 5~30 frames                                                                                           |
|------------------------|-----------------|----------------------------------------------------------------------------------------------------|
| Video<br>Format        | Video Format    | Video resolution format in D1 /<br>CIF                                                                                |
| Vehicle<br>Information | Car Information | Type in license plate number<br>or driver' call sign or name<br>(suitable for corporate vehicle,<br>fleet management) |

| UI Mode                                    | UIMode<br>1440*800<br>1920*1080<br>1440*800<br>1024*576                                                            | Set the size of software appearance on computer                                                                                                    |
|--------------------------------------------|----------------------------------------------------------------------------------------------------|----------------------------------------------------------------------------------------------------|
| Password                                   | Password         User1         UserName       CAR-1234         Password       •••••••••••••••••••••••••••••••••••• | This function can encrypt the<br>data and prevent others from<br>accessing.<br>Maximum letters:15 characters<br>Example: 123456789123456<br>After setting the password up,<br>you have to input password<br>every time for playing the files,<br>modify the settings, formatting<br>the HDD etc.<br>★ Note: Please check if you<br>have<br>set capital letters for your<br>password and save your<br>password well in other place to<br>prevent from missing. |
| Time Zone                                  | Time Zone         -12:00 BIT Baker Island Time         ♥ Time Setting         2013-08-22 13:40:54                  | Time Zone:<br>GMT (GPS auto time<br>correction)                                                                                                    |
| Backup<br>Software to<br>Storage<br>Device | Copy Me To Storage                                                                                                 | Save a copy of player software on to disk for ease of use.                                                                                                    |
| Unit of<br>Speed                           | Unit Of Speed                                                                                                    | Display the desired speed unit                                                                                                    |
| G-sensor<br>Sensitivity                    | G-sensor Sensitivity                                                                                               | G-sensor mode and sensitive                                                                                                    |
| Audio<br>Recording                         | Audio Recording<br>○ Off                                                                                           | Audio recording on or off                                                                                                    |

| Power<br>Management                   | Parking Mode      | Set extended recording period after engine powered off     |
|---------------------------------------|-------------------|------------------------------------------------------------|
| Stationary<br>Recording<br>Frame Rate | Parking FrameRate | The extended recording frame rate after engine powered off |

#### (4). Backup

:Start backup

Press the icon to access backup menu and select the files on storage device to backup to computer for future playback requirement.

|    | Local Disk  I:\ | -          | 🔘 Removable St | orage       | Setting                         | _                                              |
|----|-----------------|------------|----------------|-------------|---------------------------------|------------------------------------------------|
|    | Backup File     |            |                | Browse      | Backup Audio                    | ♥CH1 ♥CH2                                      |
| ID | RECORD TIME     | EVENT TYPE | TIME END       | Total Times | Backup Format                   | RAW Backup File(*.sd)                          |
|    |                 |            |                |             | Record Start<br>Record End Time | 1970-01-01 08:00:00 🗼<br>1970-01-01 08:00:00 🖕 |
|    |                 |            |                |             | C:\BlackBox                     | Backup Path                                    |
|    |                 |            |                |             |                                 | Backup                                         |
|    |                 |            |                |             |                                 |                                                |
|    |                 |            |                |             |                                 |                                                |

#### Step 1. Select storage device with recorded footage.

| © Local Disk<br>F:\ | - | © Removable Storage |
|---------------------|---|---------------------|
| Backup File         |   | Browse              |

#### Step 2. Select desired footage for backup

| ID | RECORD TIME         | EVENT TYPE         | TIME END            | Total Times |
|----|---------------------|--------------------|---------------------|-------------|
| 1  | 2013-08-13 17:34:04 | Record Start       | 2013-08-13 18:26:27 | 00:52:23    |
| 2  | 2013-08-13 18:26:27 | G Sensor By Not Ov | 2013-08-13 18:26:46 | 00:00:19    |
|    |                     |                    |                     |             |

#### Step 3.Select file format to backup

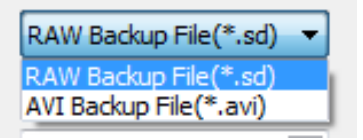

#### Fomat available :

• SD Format (RAW data)

| 2013-06-06-09-49-33.sd<br>SD File<br>104 MB      | SD format also contains<br>speed, direction, GPS<br>location and G-sensor data<br>(recommended format) |
|--------------------------------------------------|----------------------------------------------------------------------------------------------------|
| AVI Format                                       |                                                                                                    |
| 2013-06-06-09-50-56-CHN01<br>00:00:30<br>55.2 MB | Only video and audio                                                                                   |

#### Step 4. Choose start and end time to set backup range.

| Record Start    | 2013-08-13 17:34:04                | •      |
|-----------------|------------------------------------|--------|
| Record End Time | 2013-08-13 17: <mark>50</mark> :27 | *<br>* |

#### Step 5. Choose backup backup.

| C:\BlackBox | Backup Path |
|-------------|-------------|
|             |             |

#### Step 6. Start backup

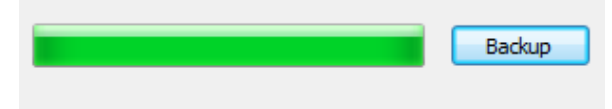

#### (5). Playback Footage

Playback footage : Select storage device with stored footage to playback.

| 🔁 Playba | ack | -                      |               |                     | ×           |      |                        |
|----------|-----|------------------------|---------------|---------------------|-------------|------|------------------------|
|          |     | O Local Disk           | -             | © Removable Storage | -           | ▶ 1. | Choose the Local Disk, |
|          |     | Backup File            |               |                     |             |      | Removable Storage or   |
|          |     | C:\BlackBox\2013-08-22 | 2-13-13-00.sd | Brow                | /se         |      | Backup File            |
|          |     |                        |               |                     |             |      |                        |
|          | ID  | RECORD TIME            | EVENT TYPE    | TIME END            | Total Times | ▶ 2. | Choose the file        |
|          | 1   | 2013-08-13 17:34:04    | Record Start  | 2013-08-13 17:50:34 | 00:16:30    |      |                        |
|          |     |                        |               |                     |             |      |                        |
|          |     |                        |               |                     |             |      |                        |
|          |     |                        |               |                     |             |      |                        |

(6). Format

Format storage device, please refer to "Format and Restore Storage Device) for detailed information.

| 😤 Please selected valid Disk |                                         |  |  |  |  |
|------------------------------|-----------------------------------------|--|--|--|--|
| Removable Storage     G:\    | ······                                  |  |  |  |  |
| Format And Clean Record Data |                                         |  |  |  |  |
|                              | Format                                  |  |  |  |  |
| Restore Full Disk Space      | Restore                                 |  |  |  |  |
| Language Setting<br>English  | Current Version<br>2013-09-27 V2.0.6.43 |  |  |  |  |

(7). GPS Data

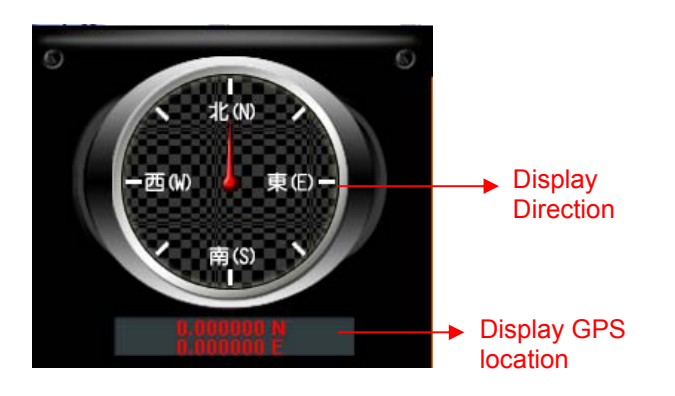

Direction and longitude, latitude Display traveling direction and location related information. (GPS mouse needed)

(8). G-SENSOR

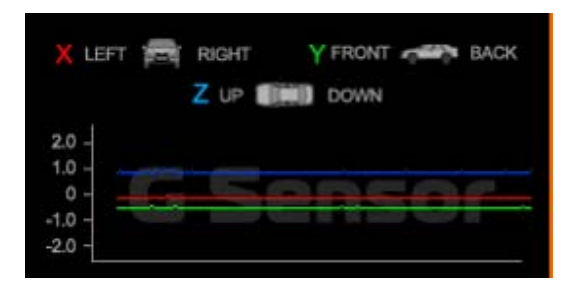

G-SENSOR : Gravitational analysis, when G-sensor is triggered, this area displays the force variances of X, Y and Z axis.

- X : Related to left and right of vehicle.
- Y : Related to front and rear of vehicle.
- Z : Related to changes of up and down of vehicle.
- (9). Traveling Speed

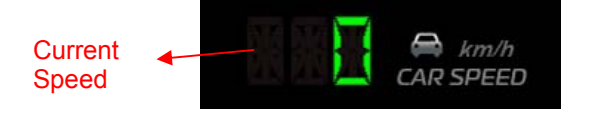

(10). Playback Volume

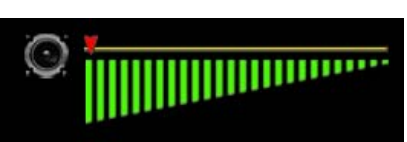

Volume Control : Left click on + or – to change the volume level.

(11). Playback Search Bar

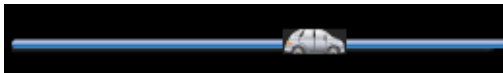

Playback Search Bar : On the search bar, hold down left click to drag and place to vehicle icon to jump to the desired time.

(12). Playback Speed

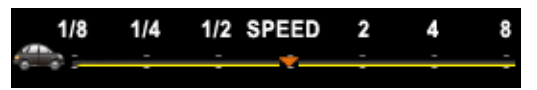

Playback Speed: Drag the vehicle icon to control 2 to 8 times of playback speed, and 1/2 to 1/8 of slow frame.

## J. Format / Restore Device

 Format Storage Device When do I need to format storage device?

Please format all new and used storage devices, especially and when the current format is different from the format MDVR required, before proceeding to installation.

ℜ Please make sure to look for any important files has yet to backup, and make copy to it before formatting.

- Formatting storage device can be done via MDVR (locally) or software (on computer)
  - (1) Formatting on MDVR

Using RC to format storage device as below: <u>Step 1.</u> Use <u>RC to select "Format HDD" on Main Menu.</u>

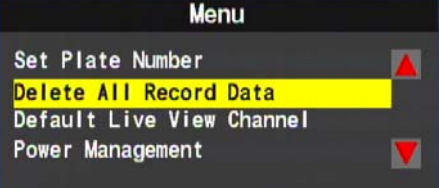

Step 2. Choose Yes to proceed with formatting

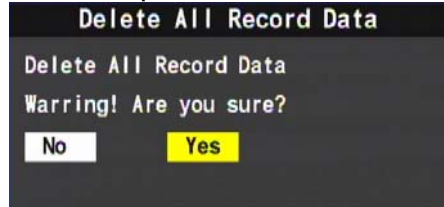

<u>Step 3.</u> The screen will return to live monitoring when format complete.

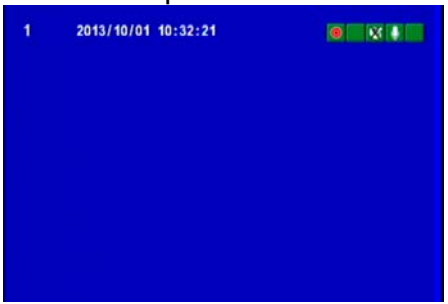

(2)

| Forma<br>Steps<br><u>Step1</u><br>and la<br>CarBox2 | at on Computer<br>for formatting on computer is as below:<br><u>.</u> Remove the storage device from MDVR, then connect it to PC<br>aunch CarBox software. |
|-----------------------------------------------------|----------------------------------------------------------------------------------------------------|
| <u>Step</u>                                         | 2. Click on Format to access formatting menu.                                                                                                    |
|                                                     | Format And Clean Record Data                                                                                                    |
|                                                     | Restore Full Disk Space                                                                                                    |
|                                                     | Language Setting Current Version 2013-09-27 V2.0.6.43                                                                                                    |

#### Step 3. Click on Format

| orm | at And Clean Record Data |     |
|-----|--------------------------|-----|
|     |                          |     |
|     | For                      | nat |

#### Step 4. Choose Yes

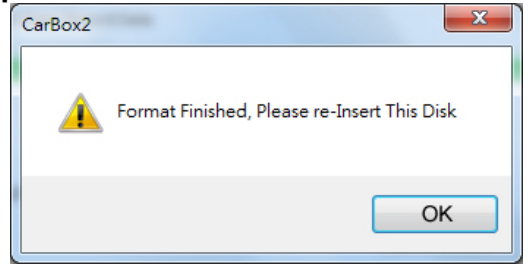

(After formatting complete, please re-connect to PC and proceed to set configuration accordingly. Re-install the storage device back onto MDVR once the configuration completed.)

#### • Restore Storage Device

#### When do I need to restore my storage device?

When the storage device is to be used for other purposes, please format it before all else.

\*Please make sure to look for any important files has yet to backup, and make copy to it before formatting.

(1) Restore Storage Device on PC

Step as below:

**<u>Step 1.</u>** Remove the storage device from MDVR and connect it to PC, then launch CarBox software.

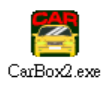

<u>Step 2.</u> Click on Format then choose the desired storage device. Once selected, choose Restore.

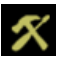

| Please selected valid Disk   |                                         |
|------------------------------|-----------------------------------------|
| Removable Storage     G:\    |                                         |
| Format And Clean Record Data |                                         |
|                              | Format                                  |
| Restore Full Disk Space      | Restore                                 |
| Language Setting<br>English  | Current Version<br>2013-09-27 V2.0.6.43 |

<u>Step 3.</u> A notification box will pop up informing the device information, choose Yes to proceed.

| CarBox2  | X                        |
|----------|--------------------------|
| <u>^</u> | Restore this disk - G:\? |
|          | Yes No                   |

<u>Step 4.</u> A successful notification box will pop up after format completed, click Yes to proceed.

<u>Step 5.</u> The system will then proceed to format the storage device, please choose Quick Format then hit Start.

| Ca <u>p</u> acity:   |                                    |
|----------------------|------------------------------------|
| 81.2 MB              |                                    |
| <u>File system</u>   |                                    |
| FAT32                |                                    |
| Allocation unit      | size                               |
| 1024 bytes           |                                    |
| Volume <u>l</u> abel |                                    |
| Volume <u>l</u> abel |                                    |
| Format optic         | ns<br>mat<br>n MS-DOS startup disk |

<u>Step 6.</u> A warning notification box will appear, please click on Yes to proceed.

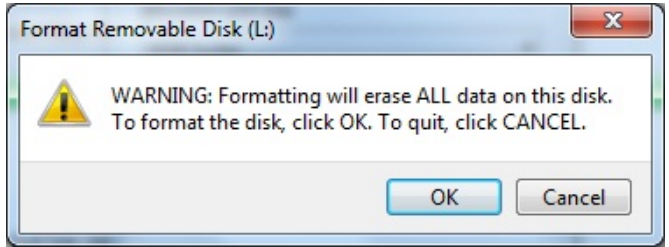

**<u>Step 7.</u>** The Format Complete notification will notify you when the formatting is complete. The storage device can now be used for other purposes.

| Formatting Secure Digital Storage Devic | ce (G:) |
|-----------------------------------------|---------|
| Format Complete.                        |         |
|                                         | ОК      |

## K. 3G Setting

(1) SIM Card Setting

Please switch off PIN protection code on SIM card before using on MDVR, the step as below:

(Using Huawei CHT-E180 3.5G USB dongle as example)

**<u>Step 1.</u>** Connect 3G SIM card with PC via 3G dongle, the system will launch Mobile Partner.

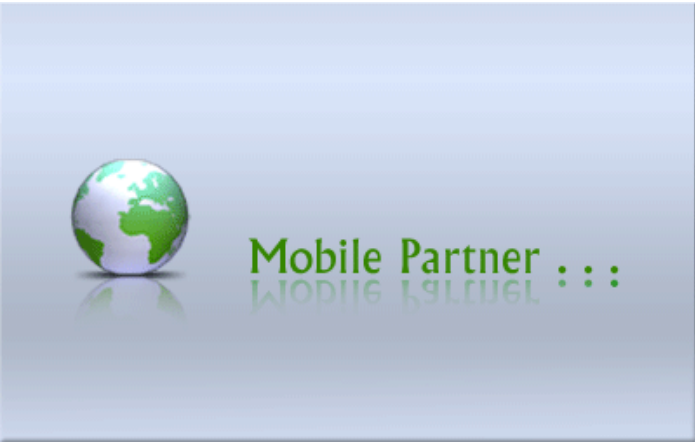

<u>Step 2.</u> Please go to Tools  $\rightarrow$  PIN setting  $\rightarrow$  Stop PIN verification

| 😨 Mobile Partner                                                     |                                                                                                    |   |
|----------------------------------------------------------------------|----------------------------------------------------------------------------------------------------|---|
| <u>File Operation Tools H</u> elp                                    |                                                                                                    |   |
| Connecti<br>EIN Operation<br>Diagnostics<br>Options<br>Profile Name: | Pisable PIN Verification         Disable PIN Verification         Modify PIN         Enter PIN         Unlock PIN         Unlock PIN         Disconnect |   |
| Till HSPA Chunghwa                                                   | 🔁 🕇 0.00 kbps 🛛 4.3.10 kbps                                                                                                    | 1 |

<u>Step 3.</u> Type in correct PIN code, the default code is 0000 for some ISP. Please always check this with your ISP telecommunication provider.

| Disable PIN Verification | × |
|--------------------------|---|
| Current PIN:             |   |
| ****                     |   |
| Remaining attempt(s): 3  |   |
|                          |   |
| OK                       |   |

**<u>Step 4.</u>** After stopping PIN verification successfully, a notification box will pop up, please check the box to proceed.

| Prompt | 🗵                                   |
|--------|-------------------------------------|
| (i)    | PIN verification has been disabled. |
|        | ОК                                  |

<u>Step 5.</u> After completing the above procedures, please install SIM card to the MDVR for next procedure.

(2) 3G-Network Setting Set MDVR 3G Network setting.

| Step 1. Pleas | e launch 3G Config Tool | MDVR 3G Net Config Tool |
|---------------|-------------------------|-------------------------|
|               | 🍰 3G Config Tool        |                         |
|               | Removable Storage       |                         |
|               | 3G Net Configuration    |                         |
|               | UserName:               |                         |
|               | Password:               |                         |
|               | Server Address:         |                         |
|               | Server Port: 13579      |                         |
|               | APN:                    |                         |
|               | Dial-Up Number:         |                         |
|               | 3G On/Off: 🗹            |                         |
|               | Apply OK                | Cancel                  |

**<u>Step 2.</u>** Connect USB disk drive to PC and select USB drive, adjust related parameter accordingly.

| 🏭 3G Config Tool              |           |
|-------------------------------|-----------|
| Removable Storage             |           |
| H:\                           | ~         |
| G Net Configuration - Loaded! |           |
| UserName:                     |           |
| Password:                     |           |
| Server Address: 61.2          | 21.66.200 |
| Server Port: 1357             | 9         |
| APN: inter                    | net       |
| Dial-Up Number: *99#          | t         |
| 3G On/Off: 🔽                  |           |
|                               |           |
| Apply ОК                      | Cancel    |

|                  | Setting Parameters                                                                                  |
|------------------|----------------------------------------------------------------------------------------------------|
| Removable Storag | Storage device location (path)                                                                      |
| UserName         | User name (blank by default)                                                                        |
| Password         | Password (blank by default)                                                                         |
| Server Address   | Server IP address                                                                                   |
| Server Port      | Connecting port (13579 by default)                                                                  |
| APN              | 3G network access point name<br>(Please consult your local service<br>provider for APN accordingly) |
| Dial-Up Number   | 3G internet dial up setting<br>(Please consult your local service<br>provider for dial up prefix)   |
| 3G On/Off        | 3G Connection<br>(uncheck to switch off)                                                            |

<u>Step 3.</u> Click on OK to save 3G parameter setting, please proceed to check for storage path for network configuration file. (file name is net3g.ncf)

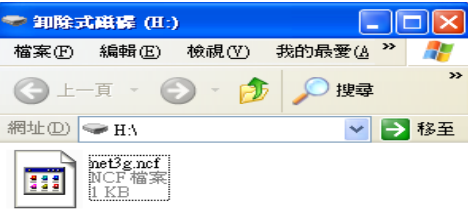

<u>Step 4.</u> Please connect USB disk drive to MDVR, then reboot / switch on for automatic network configuration setting. The system will reboot after 10 second.

<u>Step 5.</u> When reboot complete, please go in to 3G Network to check if all information has been updated.

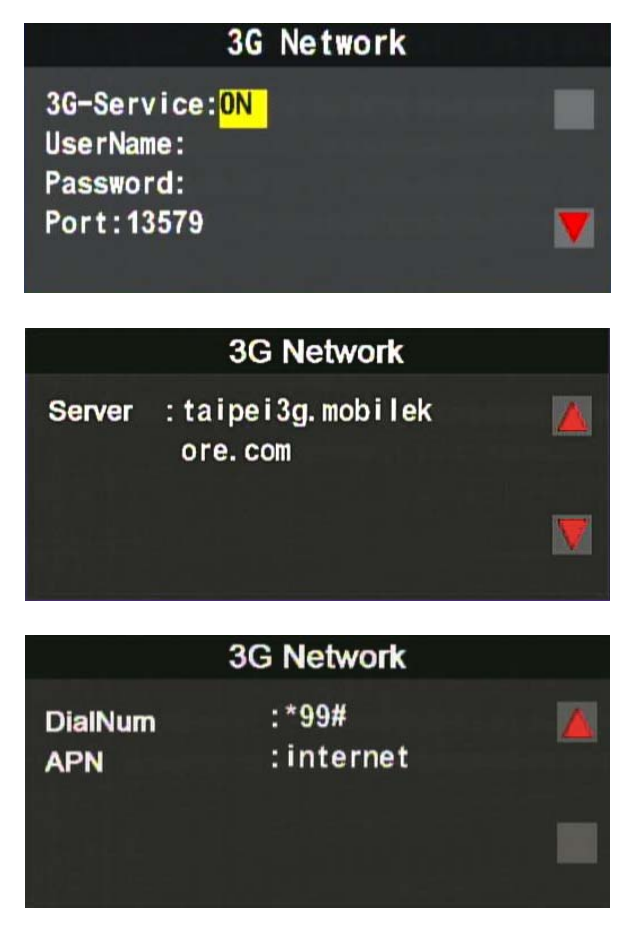

(The updated information will be displayed on 3G Network information)

## L. 3G Client Remote Monitroing

(1) Log In Page

Please launch 3GClientApp.exe and log in with your account.

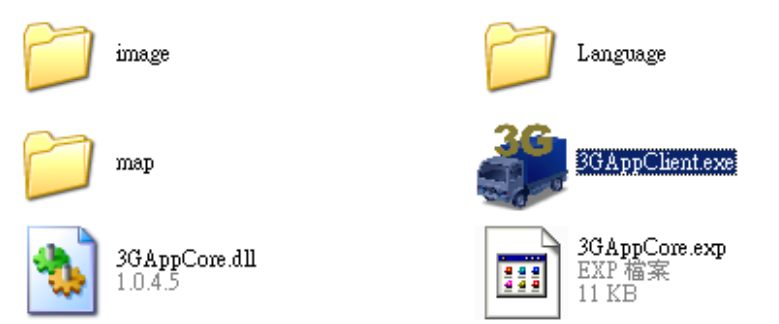

Log in page as below, click on Log In to log in Note : Need DirectX 9.0 or above.

| 3GPlatform Client Login 🛛 🗙         |
|-------------------------------------|
| User Login                          |
| UserName: bus                       |
| Password: *****                     |
| 🗹 Remember Password 📃 Auto Login    |
| NetWork Login Close                 |
| Network Configuration               |
| CenterServer Address: 61.221.66.200 |
| CenterServer TcpPort: 24680         |
| CenterServer UdpPort: 24681         |
|                                     |

| User Name          | User Name                                                         |
|--------------------|-------------------------------------------------------------------|
| Password           | password                                                          |
| Central Server IP  | Central Server IP (The default is Taipei server : 202.39.134.134) |
| Central Server TCP | Server TCP Port (default 24680)                                   |
| Central Server UDP | Server UDP Port (default 24681)                                   |

(2) Live Monitoring

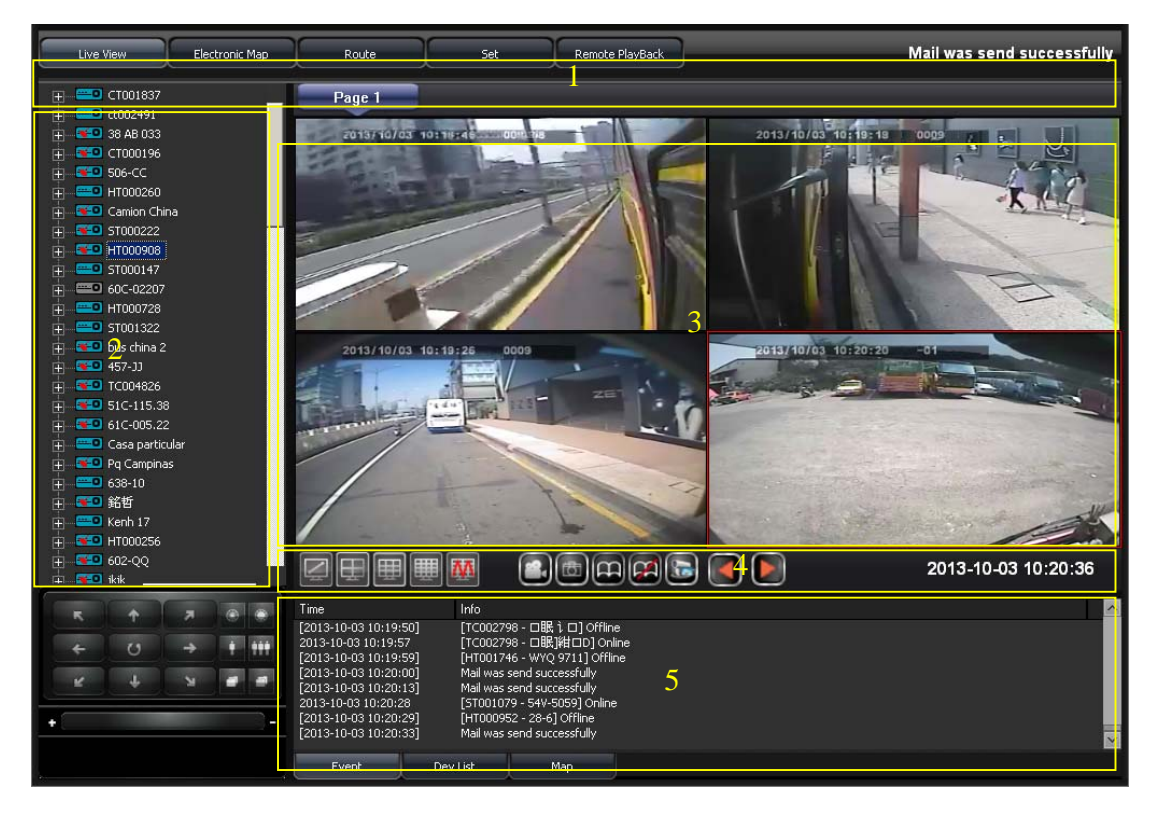

| 1 | Display Interface                        |  |  |  |
|---|------------------------------------------|--|--|--|
|   | MDVR List                                |  |  |  |
|   | MDVR Tracking Signals                    |  |  |  |
|   | GPS not yet located                      |  |  |  |
| 2 | GPS located                              |  |  |  |
|   | Yellow light signifies slow speed or     |  |  |  |
|   | stationary                               |  |  |  |
|   | 📧 📕 Red light signifies over speed limit |  |  |  |
|   |                                          |  |  |  |
| 3 | Live Monitoring Screen                   |  |  |  |
| 4 | Display Screen Settings                  |  |  |  |
| 5 | Map/event list/device list               |  |  |  |

## (3) Location Tracking

**%G-Mouse**, is requried for GPS location tracking

Display MDVR traveling path, historical path of up to 1 month can be checked by selecting / searching device ID.

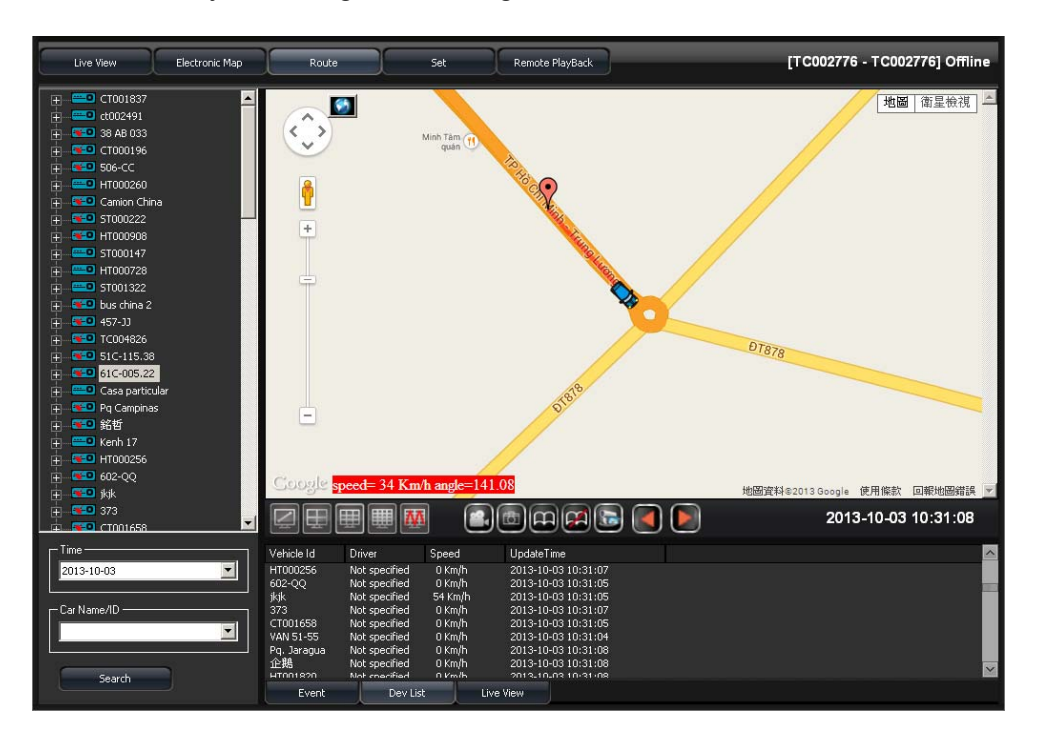

#### (4) Setting Page

Setting Page - 1

Setting live streaming preferences (real time or smooth), sanpshot, next page interval and language setting.

| Live View Electronic Map | Route Set                                                                           | Remote PlayBack                            | [ST001010 - schoo-Bu                                             | us-ST001010] Offline  |
|--------------------------|-------------------------------------------------------------------------------------|--------------------------------------------|------------------------------------------------------------------|-----------------------|
| Local Set                | Page1 Page2                                                                         | Ne Smooth                                  | ite: More buffer times has more delay,                           | , but more smoothing. |
|                          | Record Setting<br>Record Path:<br>Record Duration(Seconds):<br>Disk Free Space(MB): | C:\Documents and S<br>5 0: No<br>300 Total | iettings\hung741031\桌面\192.16(<br>k Limited<br>Space: 149,997 MB | Browse                |
|                          | Snapshot Setting<br>Snapshot Path:<br>I Open Path After Snapshoted                  | C:\Documents and S                         | iettings\hung741031\桌面\192.16{                                   | Browse                |
|                          | Cycle Page                                                                          | 10                                         |                                                                  |                       |
|                          | Language:                                                                           | English                                    | Save                                                             | Default               |
| Version:1.0.4.15         |                                                                                     |                                            |                                                                  |                       |

| Video<br>Streaming | Real time→ Streaming preference<br>Smooth→ Quality preference |
|--------------------|---------------------------------------------------------------|
| Recording          | Set recording path, length, storage device.                   |
| Snapshot           | Set snapshot path                                             |
| Next Page          | Page flipping interval (seconds)                              |
| Language           | 3G Client language                                            |

 Setting Page - 2 Set alarm, event and SMTP mail.

| Live View Electronic Map | Route                                                                                                    | Set   | Remote PlayBack | Form                                                                                       | [JLC S0256 - 32293于??] Online                                                                                                    |
|--------------------------|----------------------------------------------------------------------------------------------------|-------|-----------------|--------------------------------------------------------------------------------------------|----------------------------------------------------------------------------------------------------|
|                          | Page1                                                                                                    | Page2 | Page3           |                                                                                            |                                                                                                    |
| Local Set                | - Event Record Settin<br>Alarm 1<br>Alarm 2<br>Alarm 3<br>Alarm 4<br>G-Sensor<br>Record Duration<br>Alarm WavOnOff | g     |                 | H1 CH2<br>H1 CH2<br>H1 CH2<br>H1 CH2<br>H1 CH2<br>H1 CH2<br>(seconds)                      | GH3       GH4         GH3       GH4         GH3       GH4         GH3       GH4         GH3       GH4         GH3       GH4         GH3       GH4         GH3       GH4         GH3       GH4         GH3       GH4 |
|                          | Email Setting<br>Email Notify<br>SMTP Server<br>SMTP Port<br>Email Account<br>Email Password<br>Email Address      |       | No              |                                                                                            | 25<br>Enal Test                                                                                                    |
|                          | Attach File When en                                                                                                | nail  |                 | SPIO 0 Alarm<br>SPIO 1 Alarm<br>SPIO 2 Alarm<br>SPIO 2 Alarm<br>SPIO 3 Alarm<br>Dick Frror |                                                                                                    |
| Version:1.0.4.31         |                                                                                                    |       | Refresh         | Sa                                                                                         | Default                                                                                                    |

| Alarm Setting   | Set the recording preference when alarm triggered. |                                                                                              |            |  |  |  |
|-----------------|----------------------------------------------------|----------------------------------------------------------------------------------------------|------------|--|--|--|
|                 | When a notificat                                   | When alarm is triggered, an email with below notification will be sent to the desired email. |            |  |  |  |
|                 |                                                    | Mail Dispatch Option                                                                         |            |  |  |  |
|                 |                                                    | GPIO 0 Alarm                                                                                 | Alarm 1    |  |  |  |
|                 |                                                    | GPIO 1 Alarm                                                                                 | Alarm 2    |  |  |  |
|                 |                                                    | GPIO 2 Alarm                                                                                 | Alarm 3    |  |  |  |
| Email Setting   |                                                    | GPIO 3 Alarm                                                                                 | Alarm 4    |  |  |  |
| Lindii oottiing |                                                    | Disk Error                                                                                   | Disk Error |  |  |  |
|                 |                                                    | Over Speed                                                                                   | Speeding   |  |  |  |
|                 |                                                    | Idle                                                                                         | Idle       |  |  |  |
|                 |                                                    | Video Loss                                                                                   | Video Loss |  |  |  |
|                 |                                                    | G Sensor                                                                                     | G sensor   |  |  |  |
|                 |                                                    |                                                                                              | Trigger    |  |  |  |
|                 |                                                    | OffLine                                                                                      | Offline    |  |  |  |
|                 |                                                    |                                                                                              |            |  |  |  |

\_\_\_\_\_

| Common SMTP ServerList |                     |          |          |  |
|------------------------|---------------------|----------|----------|--|
| Mail                   | SMTP                | SSL Port | StartTLS |  |
| Googlemail             | smtp.gmail.com      | 465      | 587      |  |
| Yahoo Mail             | smtp.mail.yahoo.com | 465      | Х        |  |
| Outlook                | smtp.live.com       | х        | 587      |  |
|                        |                     |          |          |  |

 Setting Page - 3 For 3G, 3G triangulation and time off setting.

| Live View Electronic Map | Route                        | Set Remote PlayBack | Form Video Loss-Chan                  | nel-4: Serial = 11962 |
|--------------------------|------------------------------|---------------------|---------------------------------------|-----------------------|
|                          | Page1 F                      | Page2 Page3         |                                       |                       |
|                          |                              |                     |                                       |                       |
| Local Set                | Just Of Second               |                     |                                       |                       |
|                          | Unit Of Speed                | Km/h                | · · · · · · · · · · · · · · · · · · · |                       |
|                          | Auto Disconnect Time:        | Off                 |                                       |                       |
|                          |                              | 600                 | Second                                |                       |
|                          | Read Device                  | Only                | Read Online Device 🔹                  |                       |
|                          |                              |                     |                                       |                       |
|                          |                              |                     |                                       |                       |
|                          | Auto stop talk/broadcast dur | ation:              | SECONE (0:Not Limit)                  |                       |
|                          |                              |                     |                                       |                       |
|                          |                              |                     |                                       |                       |
|                          |                              | Refresh             | Save                                  | Default               |
|                          |                              |                     |                                       |                       |
|                          |                              |                     |                                       |                       |
|                          |                              |                     |                                       |                       |
|                          |                              |                     |                                       |                       |
|                          |                              |                     |                                       |                       |
|                          |                              |                     |                                       |                       |
|                          |                              |                     |                                       |                       |
|                          |                              |                     |                                       |                       |
| Version:1.0.4.31         |                              |                     |                                       |                       |
|                          |                              |                     |                                       |                       |
|                          |                              |                     |                                       |                       |

| 3G Setting    | Set speed unit, automatica video off duration, only communicating with online device. |
|---------------|---------------------------------------------------------------------------------------|
| Other Setting | Set auto stop talk / broadcast during (in case of voice con left on)                  |

#### (5) Event Log

Search / Select a specific device to retrieve device information.

| Live View Electronic Map     | Route              | Set Remote            | PlayBack Form   | [С ТОО18 | 137 - CT001837] Offline |
|------------------------------|--------------------|-----------------------|-----------------|----------|-------------------------|
| Locate Expand                | Sequence VehicleID | Distance(km) -        |                 |          | -                       |
| □ - 至 ST002731               |                    |                       |                 |          |                         |
| E Lancer                     |                    |                       |                 |          |                         |
| 61C10562                     | -                  |                       |                 |          |                         |
| ■ ■ A55000<br>■ ■ ■ 60L-5575 |                    |                       |                 |          |                         |
| n 60C-02207                  |                    |                       |                 |          |                         |
|                              | -                  |                       |                 |          |                         |
| H1002840     Demo 1          |                    |                       |                 |          |                         |
| u ubasi02                    |                    |                       |                 |          |                         |
| 🖬 – 📧 Ducnhatlongan          | -                  |                       |                 | C        | ~ ~ ~                   |
| <b>1 6</b> 1C-005.22         |                    |                       |                 |          | SelectDevice 23         |
| CT001658                     |                    |                       |                 |          | VehideID                |
| 5T001322                     | -                  |                       |                 |          | ST002731                |
| E - 51000548                 |                    |                       |                 |          | 1 ancer                 |
| T ST001012                   |                    |                       |                 |          | 61C10562                |
| + + +/B-01140                | -                  |                       |                 |          | X30668                  |
| - <b>3</b> 542 4535          |                    |                       |                 |          | 60L-5575                |
| 📰 – 💳 🔍 HT000256             |                    |                       |                 |          | ST002670                |
| BODEGA CONDUCEN #2           |                    |                       |                 |          | HT002840                |
|                              |                    |                       |                 |          | Dans 1                  |
| R T Z O O                    |                    |                       |                 |          | SelectAll OK            |
|                              |                    |                       |                 |          |                         |
| × + × # #                    | FormType DISTANCE  | ▼ StartTime 2014/10/2 | 8 □▼ 上午 09:35 🐳 | Speed 80 | km/h 🔫 SelectDevice     |
| •                            | DataFilter         | EndTime 2014/10/2     | 8 圓▼ 上午 09:35 🐳 | Time 5   | *GPS Interval Query     |
|                              | ExportSelect Se    | equence 🔲 VehideID 📃  | Distance        |          |                         |

## M. Continuous Recording Capacity Evaluation

The graph below charts the maximum recording time length under different resolution. Examples using 1TB and 500 GB HDD.

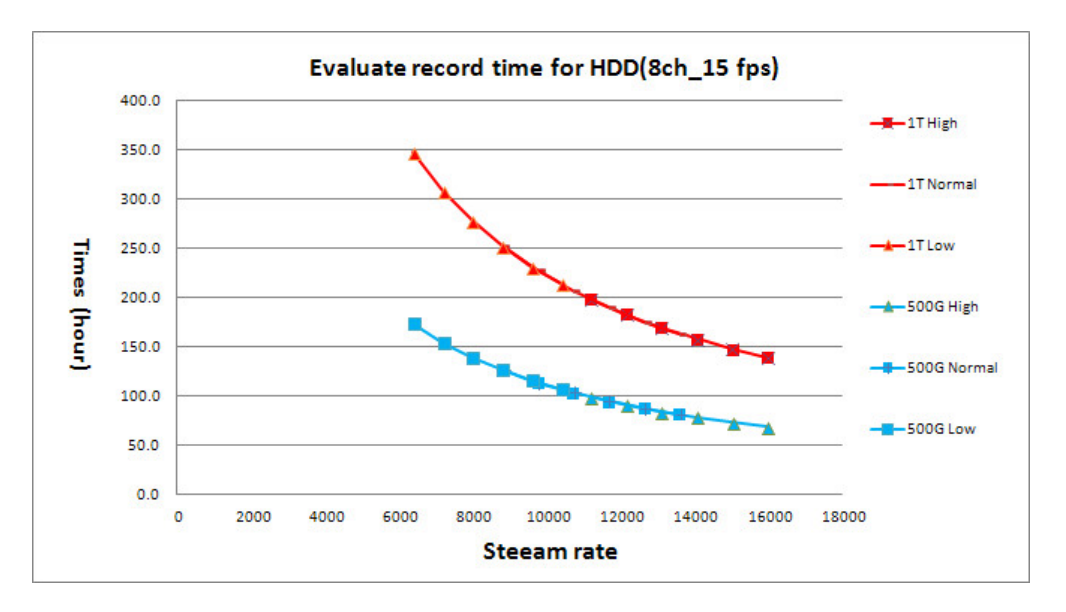

The above graph is for reference only, the real recording length may vary according to the actual recording environment.

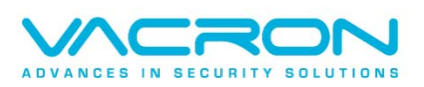

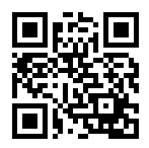

For more information Please visit VACRON at http://vvr.vacron.com.tw

Made in Taiwan